## SHOP220

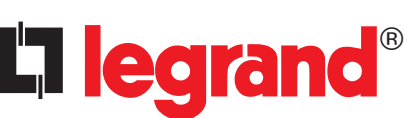

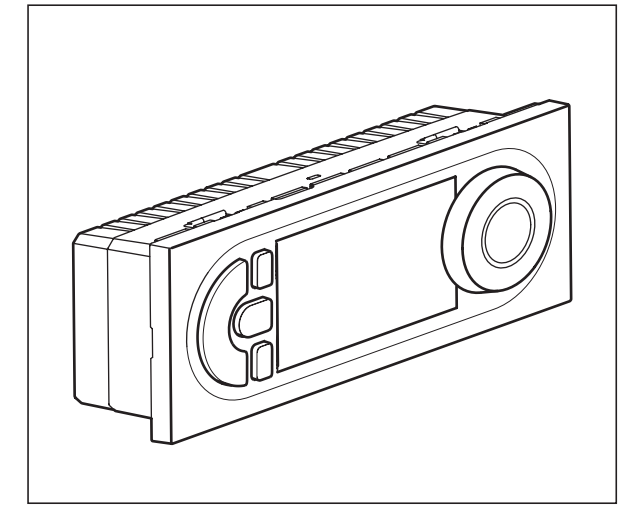

| Технические характеристики        |                                                      |                        |  |  |  |  |  |
|-----------------------------------|------------------------------------------------------|------------------------|--|--|--|--|--|
| Напряжение питания:               | 230 В 50/60 Гц                                       |                        |  |  |  |  |  |
| Потребление:                      | 1 Вт                                                 |                        |  |  |  |  |  |
| Коммутируемый выход:              | 1 реверсивный контакт 8 A 250 B~ $\phi$ = 1          |                        |  |  |  |  |  |
| Погрешность хода часов:           | ± 1 с/день в нормальных условиях эксплуатации        |                        |  |  |  |  |  |
|                                   | Жесткий кабель                                       | Гибкий кабель          |  |  |  |  |  |
| Емкость зажимов                   | 1,54 мм <sup>2</sup>                                 | 1,52,5 мм <sup>2</sup> |  |  |  |  |  |
| Программы, защищенные EEPROM      | 4 предустановленных программы, 1 свободная программа |                        |  |  |  |  |  |
| Время автономной работы           | 100 часов для всех входов                            |                        |  |  |  |  |  |
| Диапазон регулировки температуры: | от + 7° С до +30° С                                  |                        |  |  |  |  |  |
| Режим защиты от замерзания:       | +7°C                                                 |                        |  |  |  |  |  |
| Температура хранения:             | - 10°C +60°C                                         |                        |  |  |  |  |  |
| Диапазон рабочих температур:      | - 5°C +50°C                                          |                        |  |  |  |  |  |
| Режим работы                      | Тип 1.В МЭК/EN 6073                                  | 30-1                   |  |  |  |  |  |

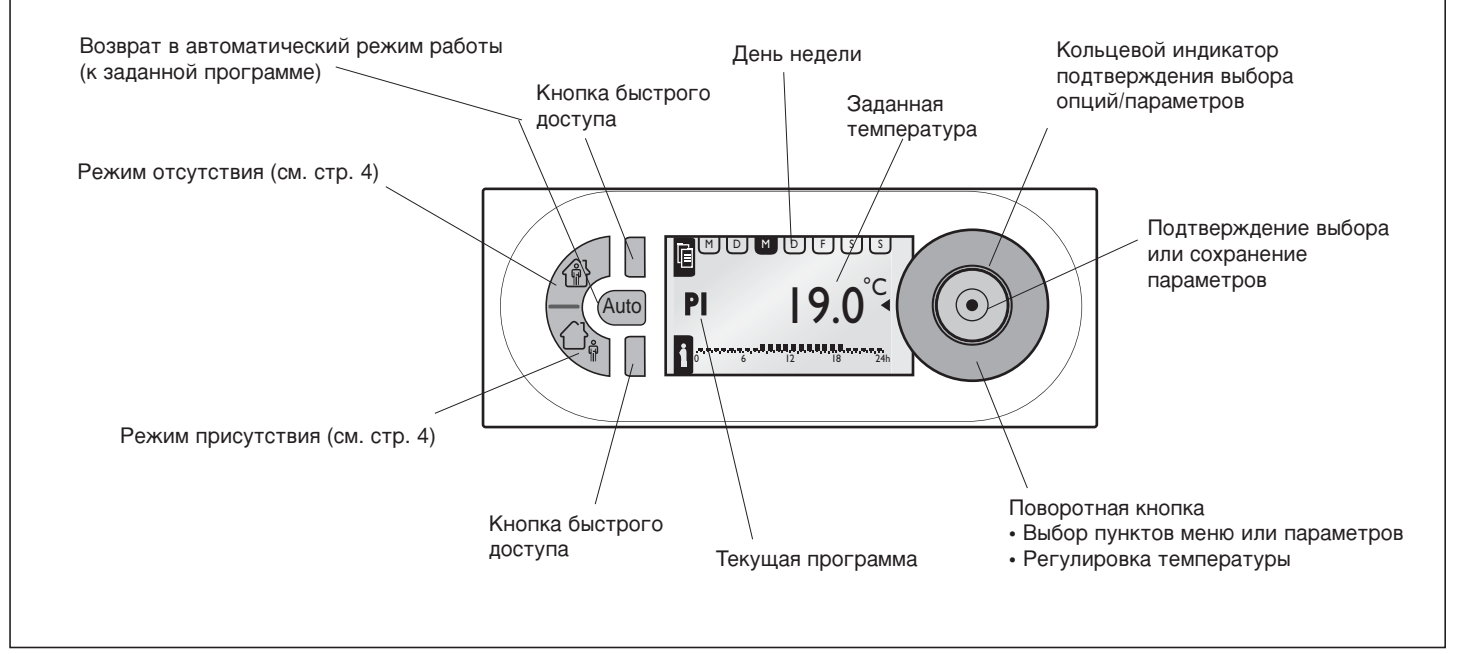

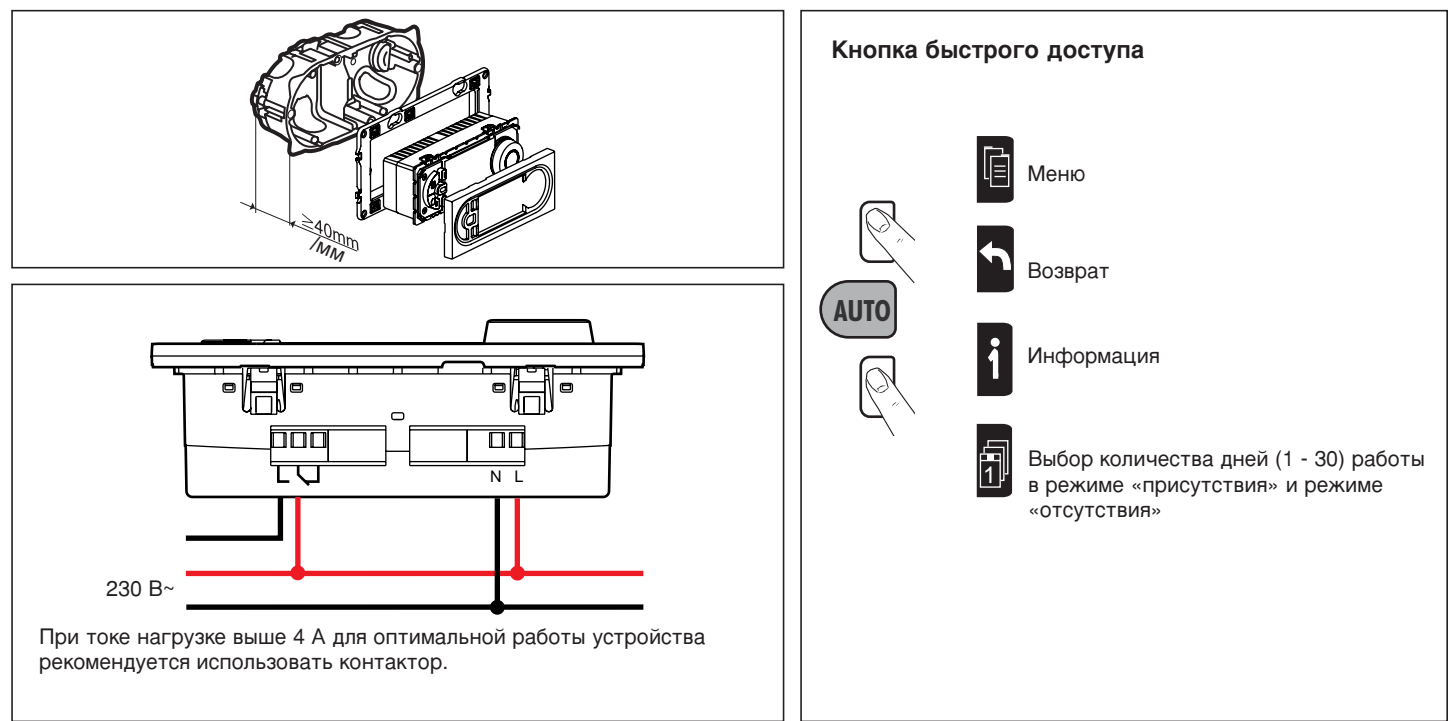

| МЕНЮ (MENU)                           |                                                 |                                                                                                    |                                                                |                                                                    |                                                                      |  |  |
|---------------------------------------|-------------------------------------------------|----------------------------------------------------------------------------------------------------|----------------------------------------------------------------|--------------------------------------------------------------------|----------------------------------------------------------------------|--|--|
| НАСТРОЙКИ (SETUP)                     |                                                 |                                                                                                    |                                                                |                                                                    |                                                                      |  |  |
|                                       | ЯЗЫК (LANGUAGE)                                 | - АНГЛИИСКИИ/НЕМЕЦКИИ/ФРАНЦУЗСКИИ/ИСПАНСКИИ/ НИДЕРЛАНДСКИИ<br>(ENGLISH / DEUTSCH / FRANCAIS / ESPANOL / NEDERLANDS) |                                                                |                                                                    |                                                                      |  |  |
|                                       | ДАТА/ВРЕМЯ (DATE/TIME)                          | ДАТА (DATE)                                                                                                    | ВРЕМЯ (ТІМЕ)                                                   | ЛЕТНЕЕ ВРЕМЯ<br>(SUMMERTIME)                                       | ЕВРОПА/США/БЕЗ ИЗМ./<br>СВОБОДН. (EUROPE, US,<br>NONE, USER DEFINED) |  |  |
|                                       | ПРОГРАМ. ТЕМП.<br>(TEMPSETTINGS)                | T° KOMΦOPT<br>(T° COMFORT)                                                                                          | Т° ЭКОНОМИЯ (Тә REDUCED)                                       |                                                                    |                                                                      |  |  |
|                                       | КАЛИБРОВКА<br>(WALL COMPENS.)                   | + 0.0°C                                                                                                    |                                                                |                                                                    |                                                                      |  |  |
|                                       | ВРЕМЯ ПРИСУТСТВИЯ<br>(PRESENCE TIME)            | 6-22 YACOB<br>(6-22 O'CLOCK)                                                                                        | 0-24 YACOB (0-24 O'CLOCK)                                      |                                                                    |                                                                      |  |  |
|                                       | ЭКРАН (DISPLAY)                                 | КОНТРАСТНОСТЬ<br>(CONTRAST)                                                                                         | ЯРКОСТЬ (BRIGHTNESS)                                           |                                                                    |                                                                      |  |  |
| ПРОГРАММЫ (PROGRAM                    | /ME)                                            |                                                                                                    |                                                                |                                                                    |                                                                      |  |  |
| Р1- ОФИС (P1- OFFICE)                 | M T W T F S S<br>08:00 - 19:00<br>0 6 12 18 24h | ВЫБРАТЬ (SELECT)<br>ИНФО (INFO)<br>ИЗМЕНИТЬ (MODIFY)<br>СБРОС (RESET)                                               | Символы                                                        | ежим комфорта и количество дней<br>ежим экономии и количество дней |                                                                      |  |  |
| Р2- ТОРГОВАЯ ЗОНА 1<br>(P2- RETAIL 1) | M T W T F S S<br>09:00 - 19:00<br>0 6 12 18 24h | ВЫБРАТЬ (SELECT)<br>ИНФО (INFO)<br>ИЗМЕНИТЬ (MODIFY)<br>СБРОС (RESET)                                               | Ж ⊥ 3d<br>Режим защиты от замерзания и количест<br>Ж 🕏 3d дней |                                                                    |                                                                      |  |  |
| Р3- ТОРГОВАЯ ЗОНА 2<br>(P3- RETAIL 2) | M T W T F S S<br>09:00 - 19:00                  | ВЫБРАТЬ (SELECT)<br>ИНФО (INFO)<br>ИЗМЕНИТЬ (MODIFY)<br>СБРОС (RESET)                                               | Отопление включено<br>Ручной режим                             |                                                                    |                                                                      |  |  |
| Р4- ЕЖЕДН. (Р4- DAILY)                | 0 6 12 18 24h                                   |                                                                                                    | ● <b>○</b> ●                                                   | Гекущая температ                                                   | гура                                                                 |  |  |
|                                       | M T W T F S S<br>08:00 - 20:00<br>0 6 12 18 24h | ВЫБРАТЬ (SELECT)<br>ИНФО (INFO)<br>ИЗМЕНИТЬ (MODIFY)<br>СБРОС (RESET)                                               |                                                                | Гемпература режи<br>по умолчанию 16                                | има экономии<br>°C)                                                  |  |  |
| Р5- СВОБОДН.<br>(P5- USER DEF.)       | СВОБОДНАЯ<br>(USER DEFINED)                     | СОЗДАТЬ / ВЫБРАТЬ, ИНФО,<br>ИЗМЕНИТЬ, УДАЛИТЬ<br>(CREATE / SELECT, INFO,<br>MODIFY, DELETE)                         | Температура режима комфорта<br>(по умолчанию 19 °С)            |                                                                    |                                                                      |  |  |
| ОПЦИИ (OPTIONS)                       | ИНΦΟ (INFO)                                     | ТЕРМ ПРОГ (THERM PROG)<br>дд/мм/гггг (dd/mm/yyyy)<br>ВЕРСИЯ xx (VERSION xx)                                         |                                                                |                                                                    |                                                                      |  |  |
|                                       | ЗАВОДСКИЕ НАСТРОЙКИ (RE                         | SET SETTINGS)                                                                                                    |                                                                |                                                                    |                                                                      |  |  |

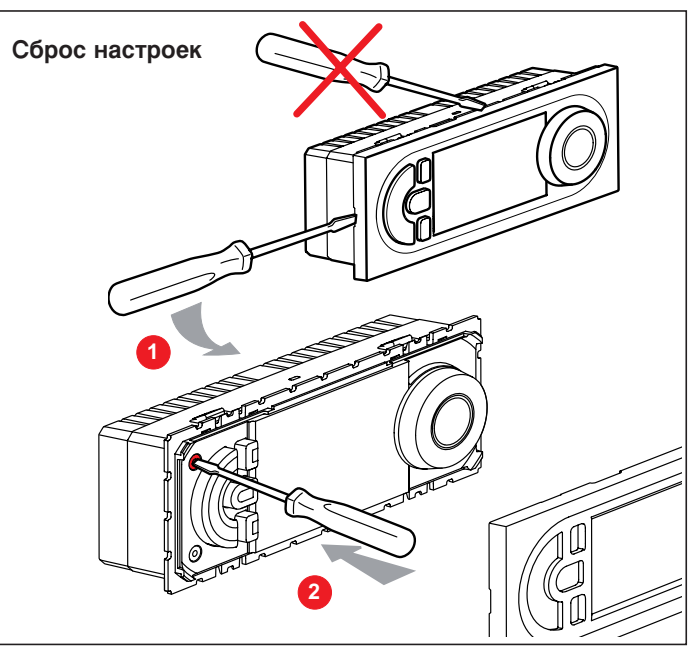

## Информация о программах

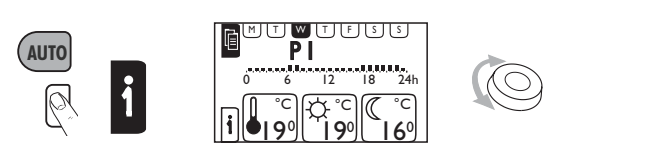

## Ручная настройка

Регулировка температуры с шагом 0,5 °С без изменения параметров текущей программы. Возврат к заданной температуре:

- автоматически при последующем изменении программы
- вручную при нажатии кнопки «Auto»

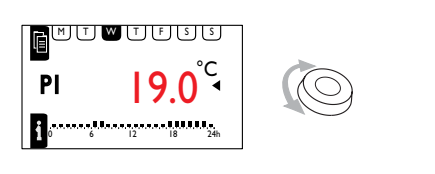

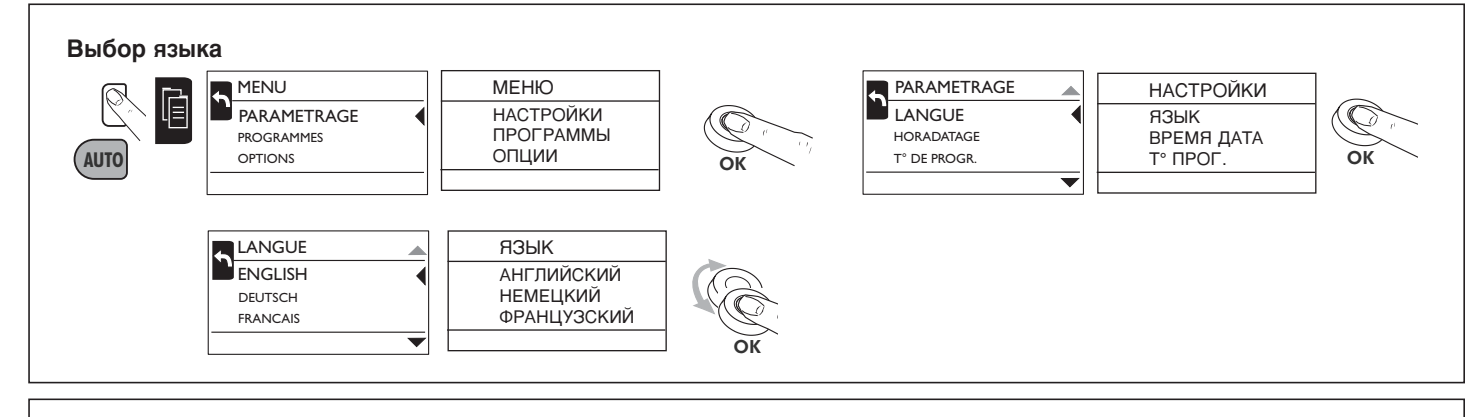

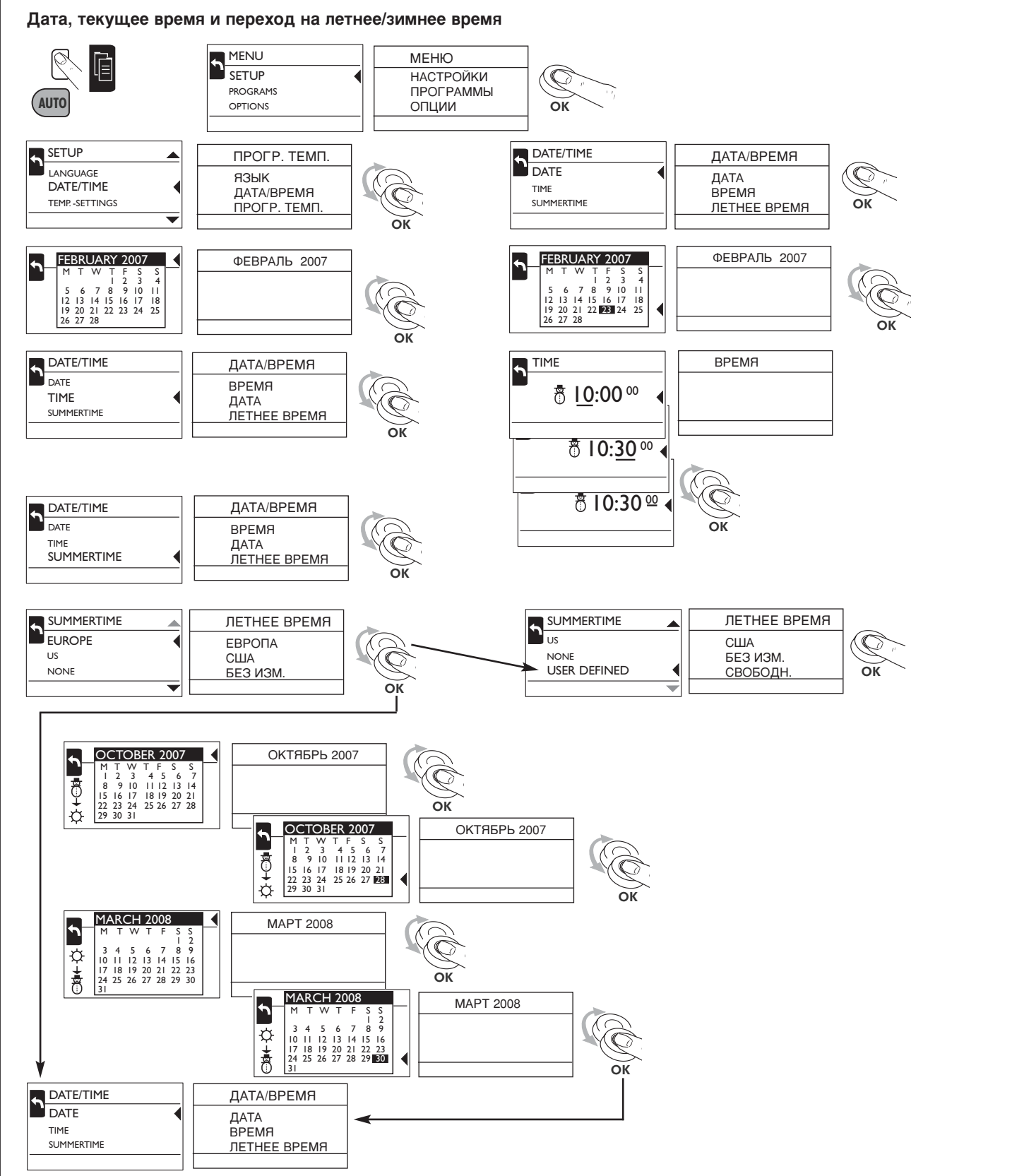

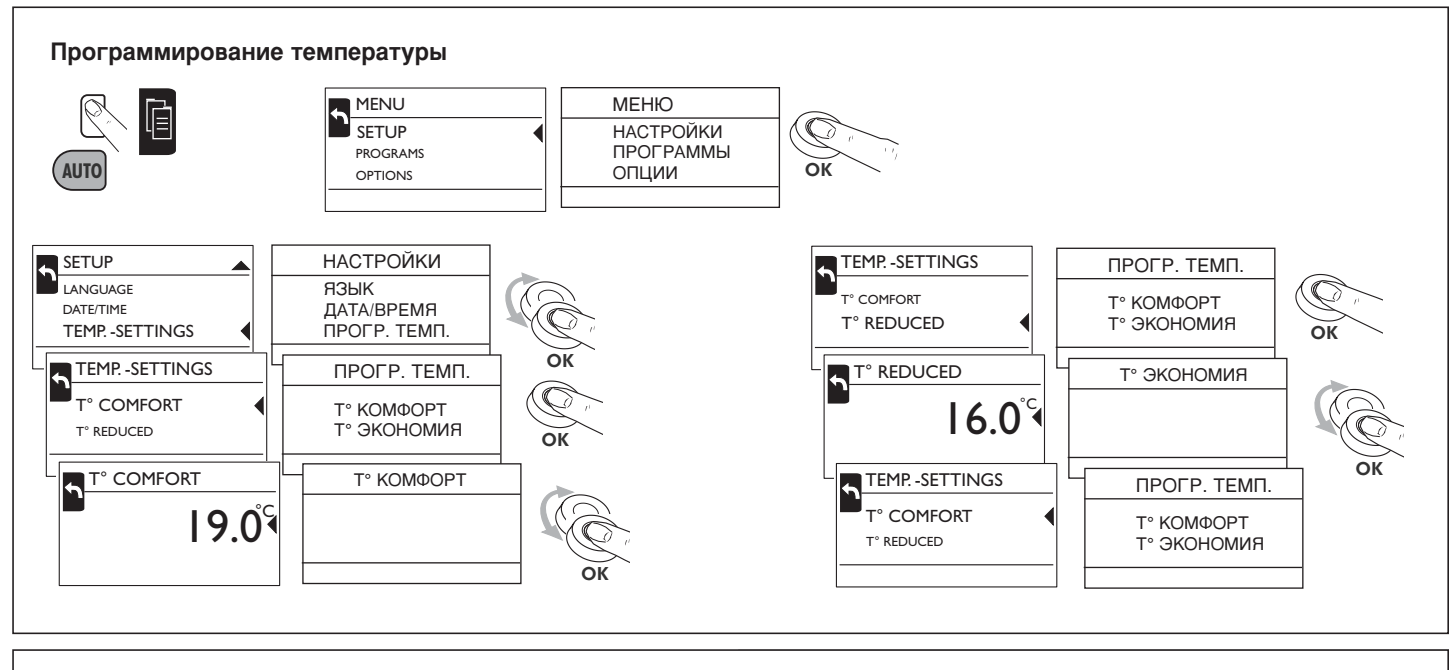

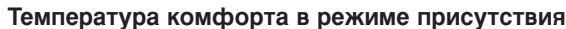

Регулировка температуры режима комфорта

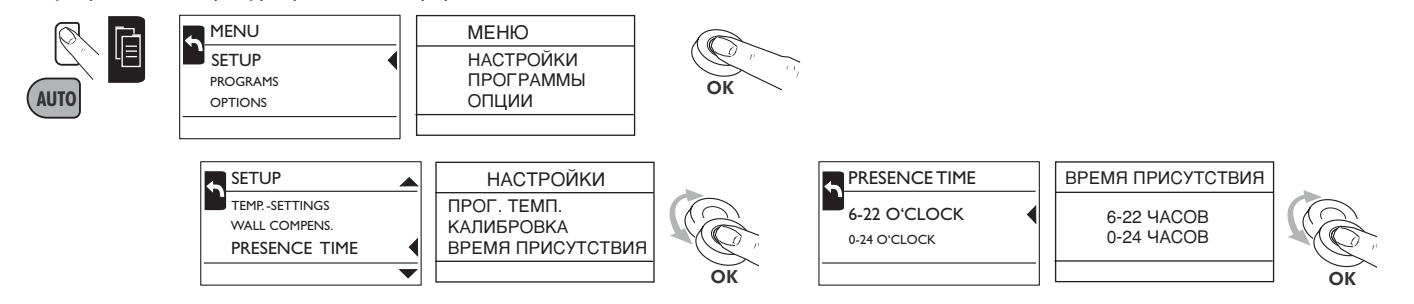

## Калибровка

Разница между температурными значениями и комнатной температурой может быть компенсирована функцией калибровки.

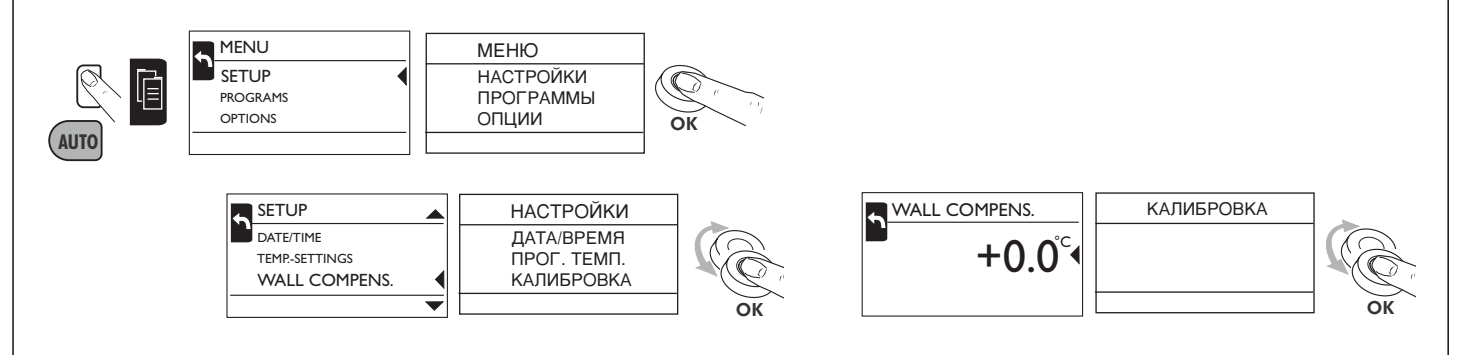

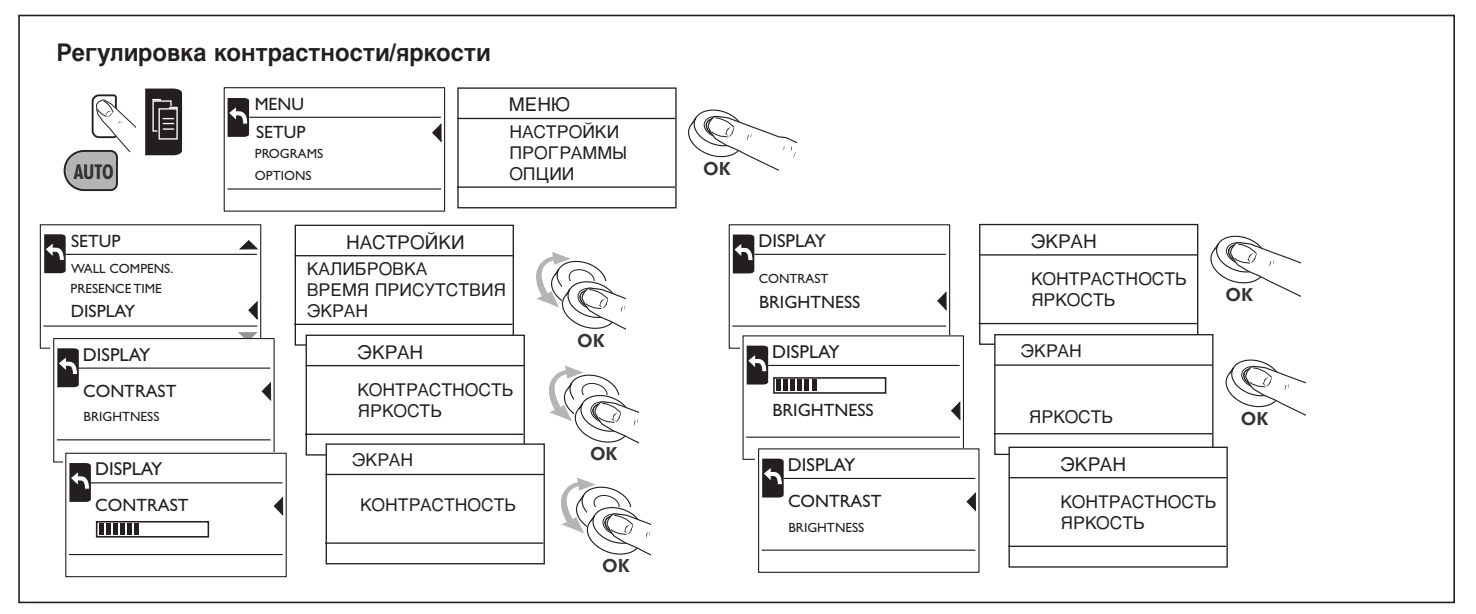

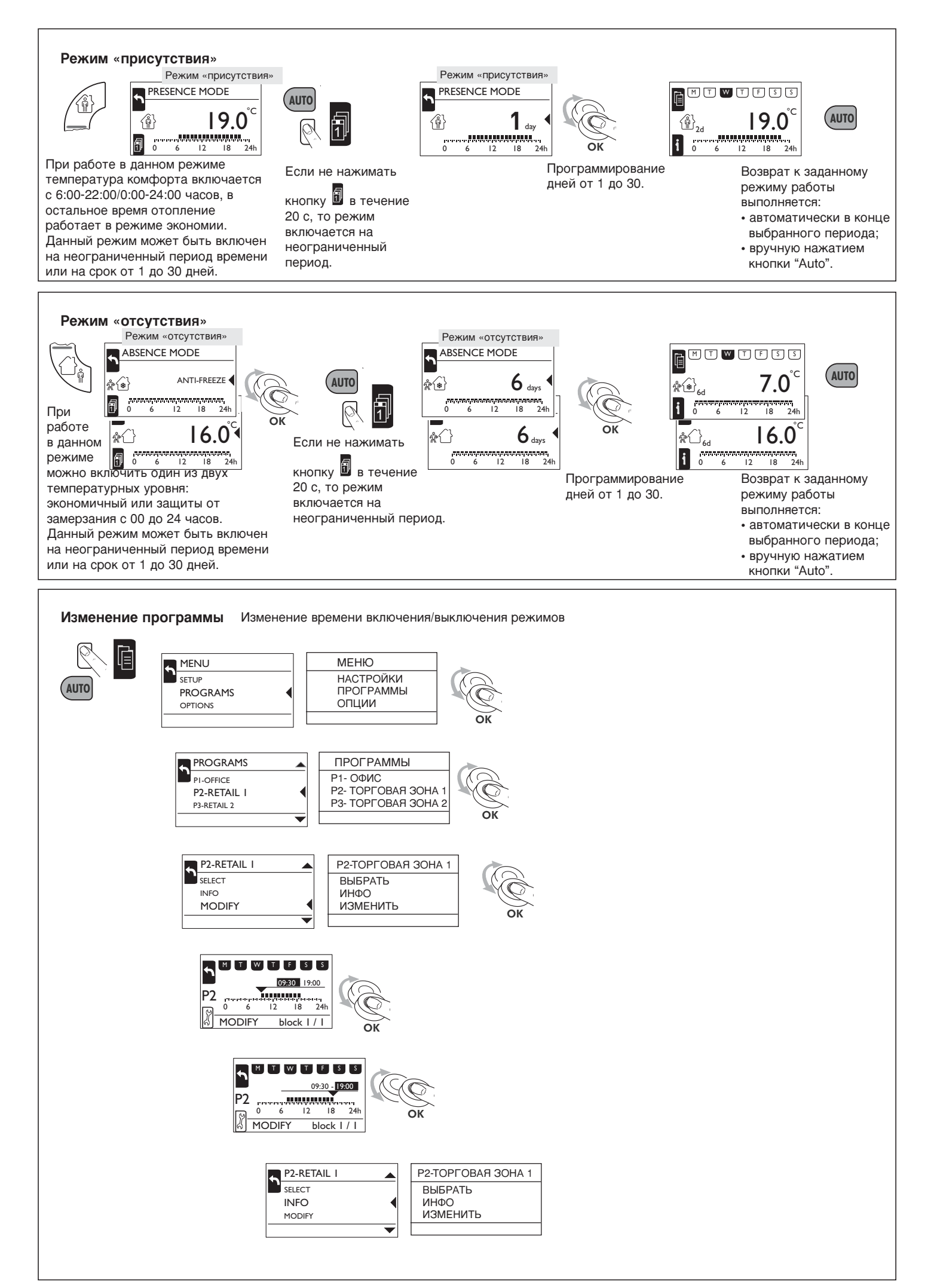

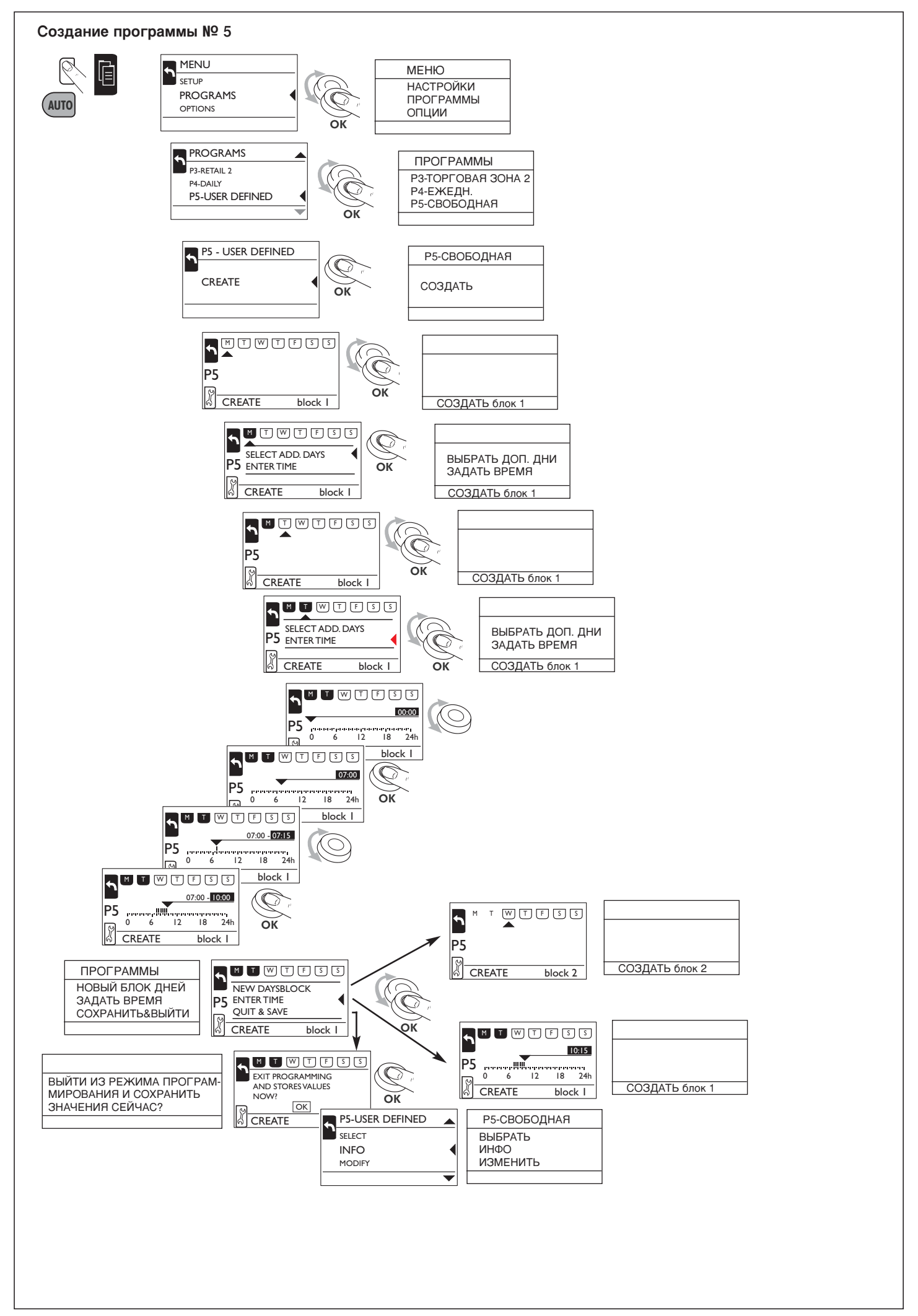